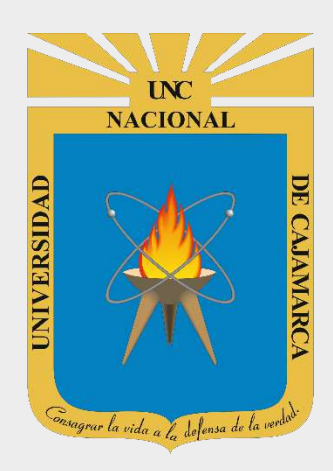

# GUÍA DE ACTIVACIÓN DE VERIFICACIÓN EN DOS PASOS – CORREO INSTITUCIONAL

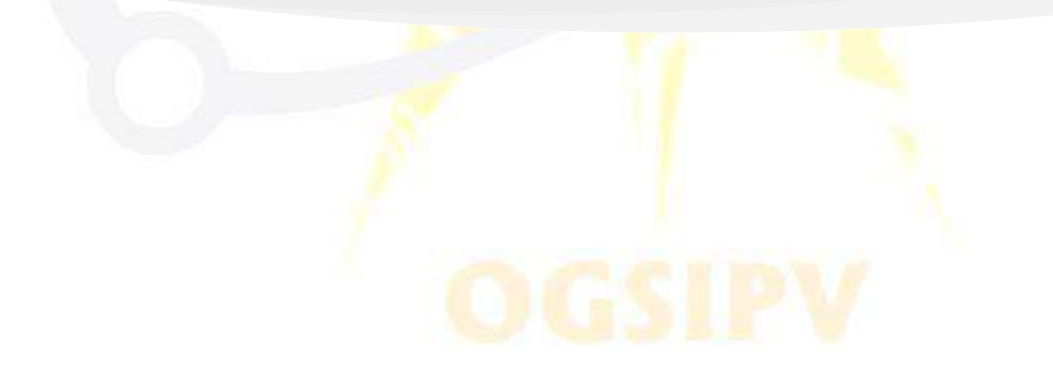

OFICINA GENERAL DE SISTEMAS INFORMÁTICOS Y PLATAFORMAS VIRTUALES

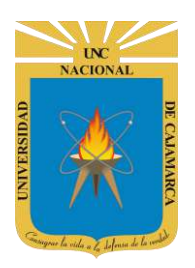

## **CONTENIDO**

|                                                                         | 2  |
|-------------------------------------------------------------------------|----|
| ACCESO CORREO                                                           | 3  |
| INGRESAR GMAIL                                                          | 5  |
| GESTIONAR TU CUENTA DE GOOGLE                                           | 7  |
| ACTIVAR VERIFICACIÓN EN DOS PASOS                                       | 9  |
| CERRAR SESIÓN                                                           | 16 |
| NUEVO ACCESO AL CORREO                                                  | 17 |
| CODIGO DE VERIFICACIÓN RE <mark>CEPCIONADO POR ME</mark> NSAJE DE TEXTO |    |

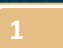

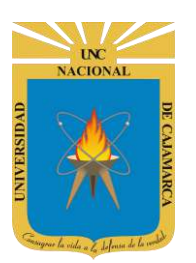

## **INTRODUCCIÓN**

La Universidad Nacional de Cajamarca fue creado el 13 de febrero de 1962, es una Universidad pública ubicada en la ciudad de Cajamarca, Perú. Es la principal institución dedicada a la docencia y a la investigación en el departamento de Cajamarca, brindando educación a jóvenes para que sean el futuro de nuestro país y la corresponsabilidad de la comunidad local, actualmente teniendo varias filiales alrededor del departamento de Cajamarca.

Al estar la Universidad Nacional de Cajamarca usando los servicios de correo electrónico de Google, también se cuenta con la posibilidad de usar las herramientas que, en la situación actual por la que se atraviesa y las nuevas condiciones de trabajo, dichas herramientas darían el soporte para las clases virtuales, organización de actividades, almacenamiento de información, etc. apoyando a la operatividad de la institución.

Mediante el uso correcto de las herramientas de Google, en este caso GMAIL se busca conseguir los siguientes beneficios:

- Está equipado con un buscador que te permite encontrar el correo que deseas con tan solo teclear el destinatario, asunto o alguna palabra clave que recuerdes.
- Incluye un apartado de chat, en el que puedes ver qué usuarios están en línea y comunicarte con ellos en tiempo real.
- Método de acceso a los demás servicios de Google y vincularlos a un solo perfil. (YouTube, Playstore, Drive, Play Música, Play Películas, Play Kiosko, Play Música, Google Plus, Calendar, Fotos y Hangouts)

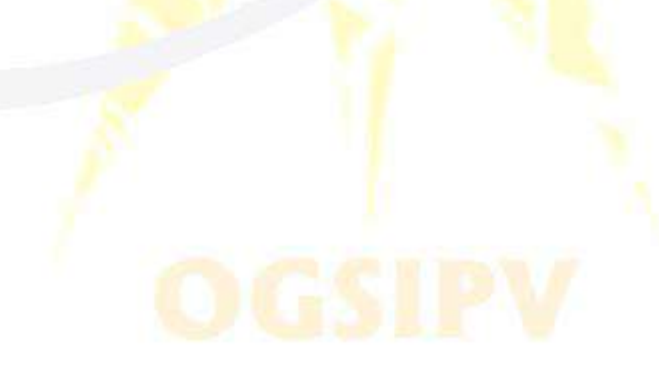

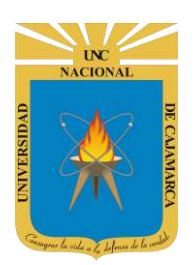

**GUÍA DE ACTIVACIÓN DE VERIFICACIÓN EN DOS PASOS** 

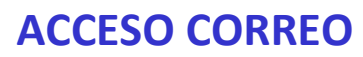

1. Acceder a: http://www.google.com/

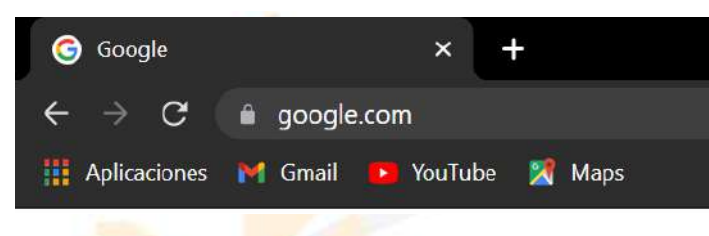

2. Ubicarnos en la esquina superior derecha y dar clic en ACCEDER.

|   |                   |                      |   | Gmail Imágenes | III Acc |
|---|-------------------|----------------------|---|----------------|---------|
|   | Go                | ogle                 |   |                |         |
| ٩ |                   |                      | Ļ |                |         |
|   | Buscar con Google | Me siento con suerte |   |                |         |
|   |                   |                      |   |                |         |

3. ACCEDER, haciendo uso de la Cuenta de Correo UNC y correspondiente contraseña.

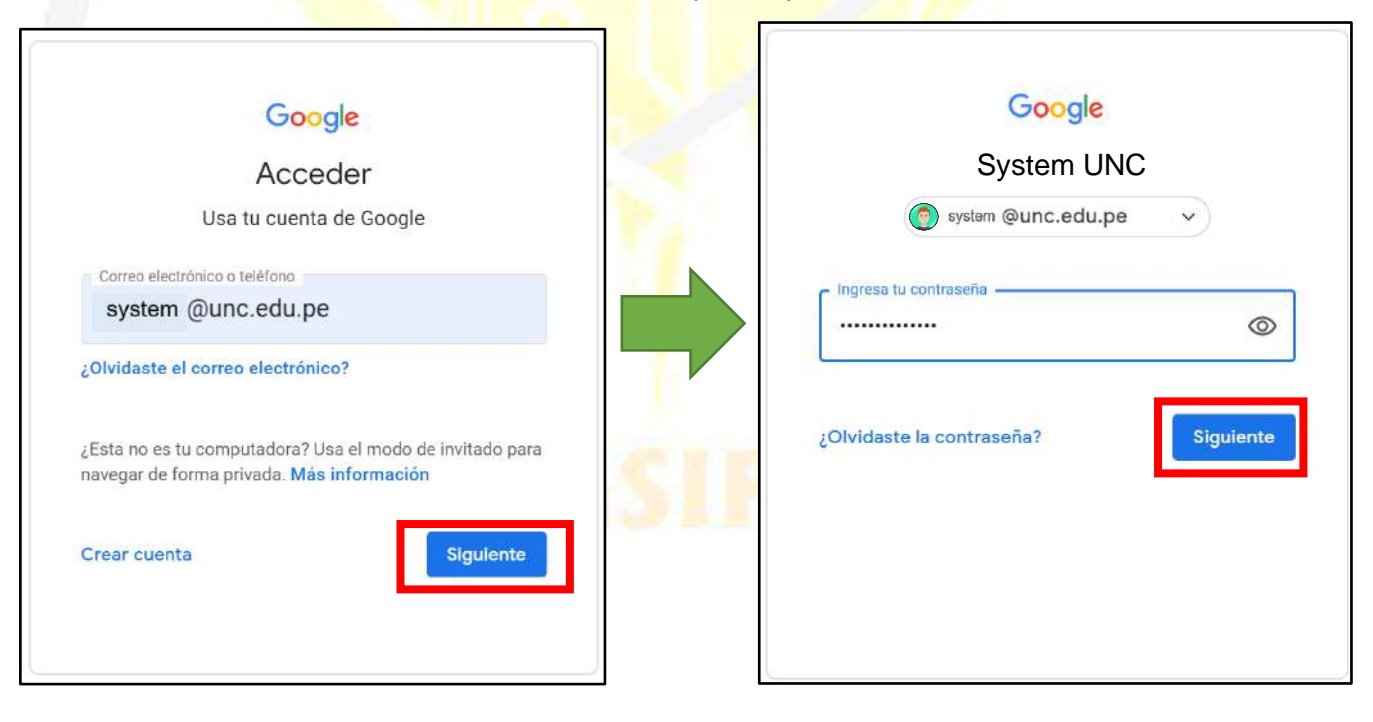

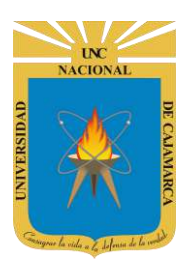

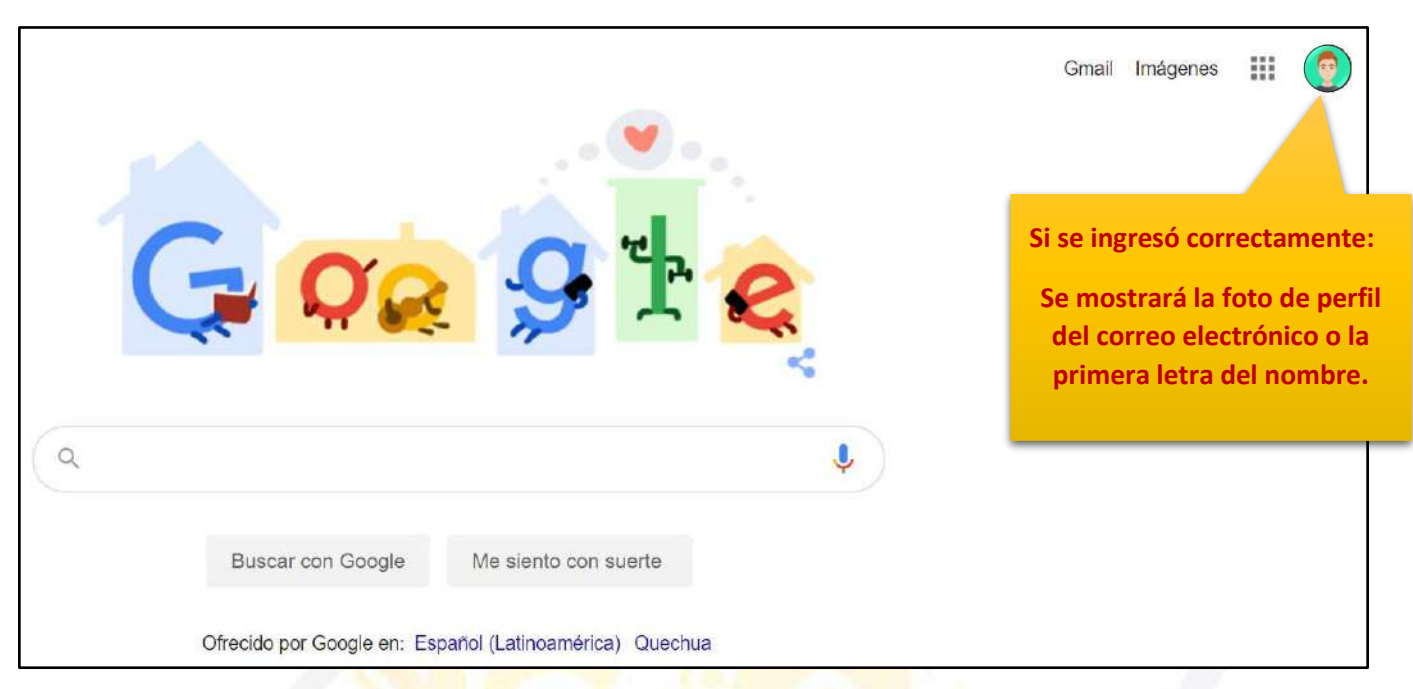

**4.** Para visualizar las herramientas o aplicaciones de Google debemos dar clic en la figura de los cuadraditos.

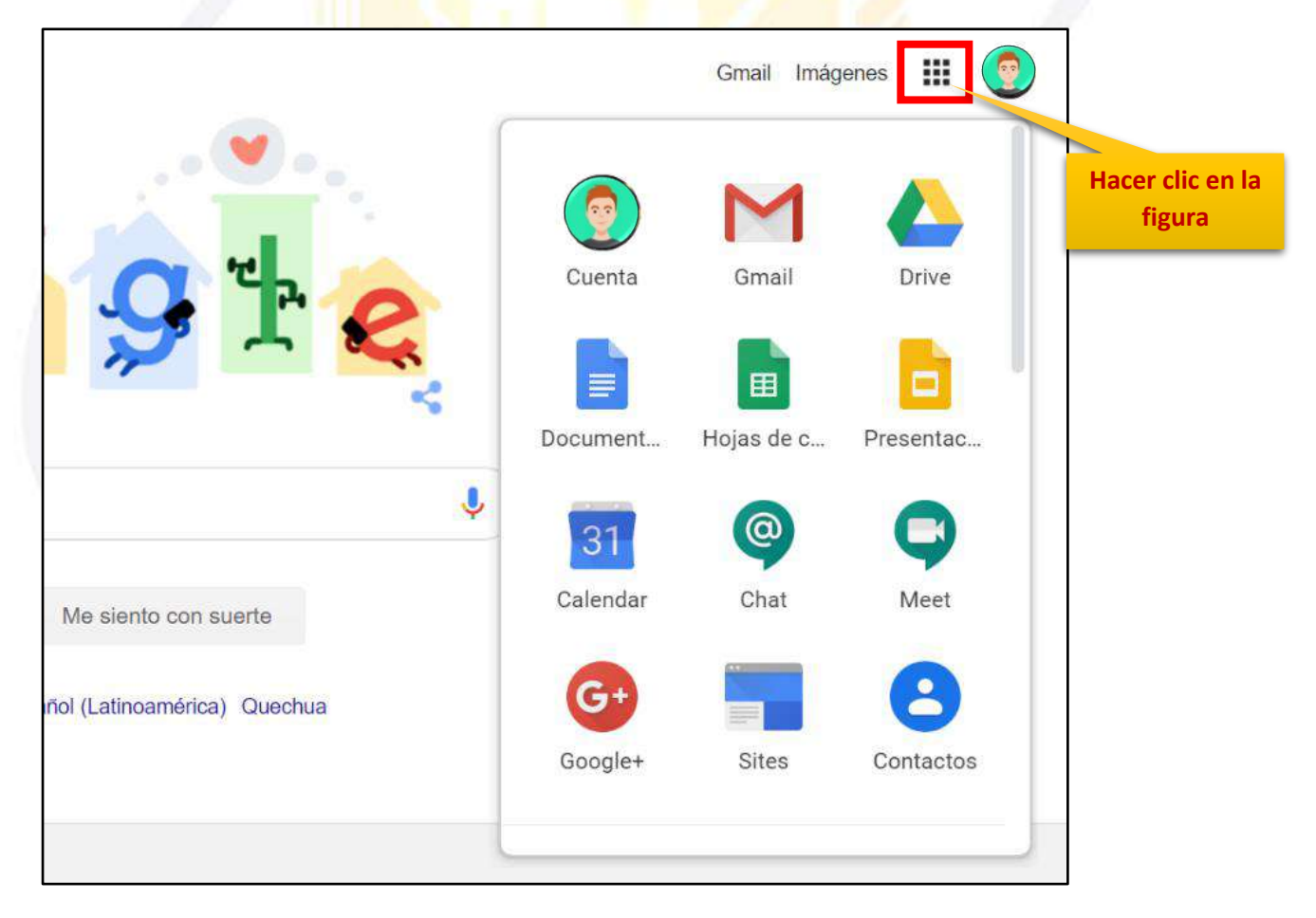

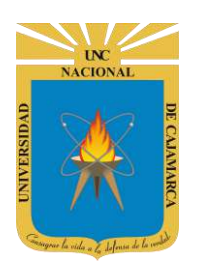

#### **INGRESAR GMAIL**

5. En el grupo de herramientas de Google nos ubicamos en GMAIL y damos clic para abrirla.

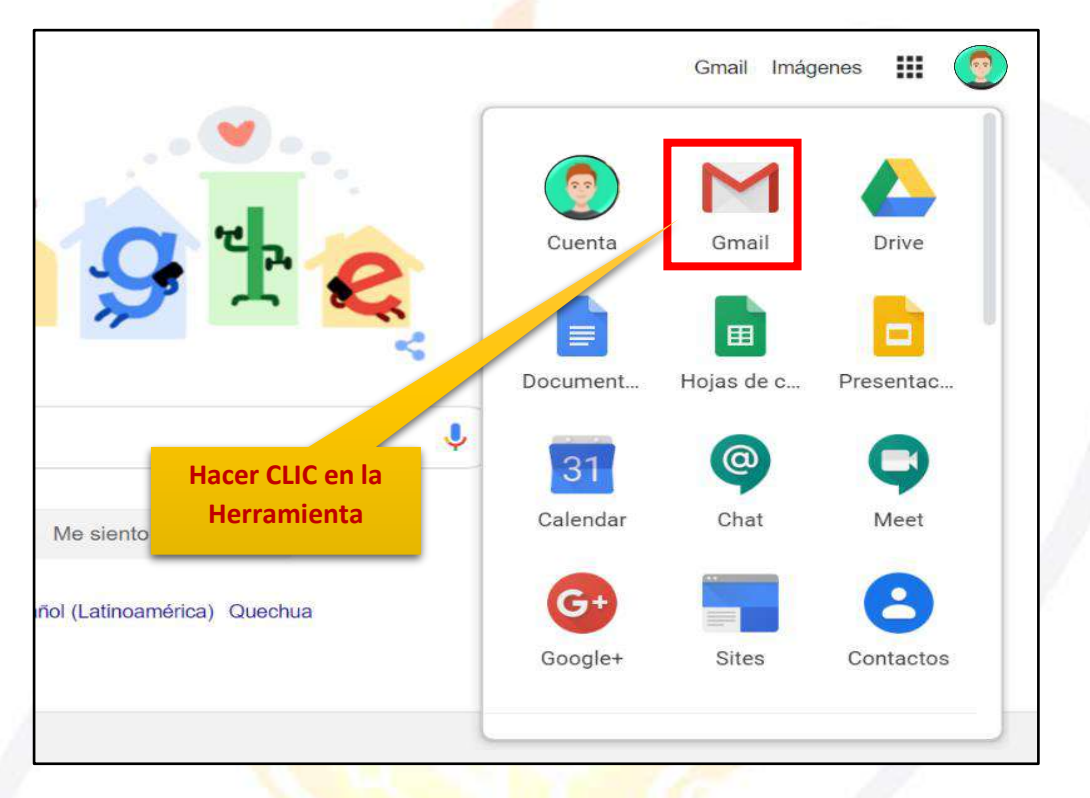

**6.** Aparecerá una nueva ventana que nos permitirá visualizar una interfaz general de lo que es el correo electrónico. La vista predeterminada que nos mostrará serán los correos electrónicos RECIBIDOS.

| = 附 Gmail                                         |    | Q Buscar en todas las conve | rsaciones 辛 ④ Activo マ ⑦ *                                                                                                    | ۱۱۱ 🕸           |                        | ( |
|---------------------------------------------------|----|-----------------------------|----------------------------------------------------------------------------------------------------|-----------------|------------------------|---|
| Correo                                            | 1  | □• C :                      | 251                                                                                                    | -258 de 258     | < >                    | 1 |
| Recibidos     Destacados                          | 34 | 🔲 💠 (UNC) Prensa Digital    | INVITACIÓN: CAPACITACIÓN SOFTWARE ANTIPLAGIO - INVITACIÓN Se invita a las Autoridades, Docentes Ordinarios y Contratado        | is por          | 7/10/20                |   |
| <ul> <li>Pospuestos</li> <li>Enviados</li> </ul>  |    | 🔲 🕁 [UNC] Prensa Digital    | COMUNICADO: CONCORTV - Estimados Docentes y Estudiantes de la Universidad Nacional de Cajamarca Desde el Consejo Consu         | ltivo d         | 9/9/20                 |   |
| <ul> <li>Borradores</li> <li>Observado</li> </ul> |    | 🔲 🍲 [UNC] Prensa Digital    | Invitación: CAPACITACIÓN A ADMINISTRATIVOS - G SUITE Y HERRAMIENTAS DIGITALES - CAPACITACIÓN A ADMINISTRATIVOS - (             | G SUIT_         | 6/9/20                 |   |
| <ul> <li>pendiente</li> <li>procesado</li> </ul>  |    | 🔲 🕁 [UNC] Prensa Digital    | Encuesta Docentes - UNESCO IESALC - ENCUESTA DOCENTES UNC Estimado docente UNC, reciba un cordial saludo a nombre del          | Institu         | 28/8/20                |   |
| validacion                                        |    | 🔲 🕁 [UNC] Prensa Digital    | Encuesta Estudiantes - UNESCO IESALC - ENCUESTA ESTUDIANTE UNC Estimado estudiante UNC, reciba un cordial saludo a nom         | bre del         | 28/8/20                |   |
| ✓ Más                                             |    | 🔲 🍲 [UNC] Prensa Digital    | Simulación Virtual Nº 03 - Semestre Académico 2026 - I - Estimados Docentes y Estudiantes de la Universidad Nacional de Cajama | arca: S         | 13/8/20                |   |
|                                                   |    | 🔲 🕁 [UNC] Prensa Digital    | Simulación Virtual Nº 02 - Semestre Académico Nº 02 - Estimados Docentes y Estudiantes de la Universidad Nacional de Cajamaro  | ca: Se          | 12/8/20                |   |
|                                                   |    | 🔲 🕁 [UNC] Prensa Digital    | SEMESTRE ACADÉMICO 2020 - I: SIMULACIÓN - SEMESTRE ACADÉMICO 2020 - I - SIMULACIÓN - El Vicerrectorado Académico y             | la Ofic         | 10/8/20                |   |
| hatear                                            | +  | 0,63 GB en uso              | Política del programa Última activida<br>Con la tecnología de Goople                                                           | ad de la cuenta | hace 1 día<br>Detailes |   |

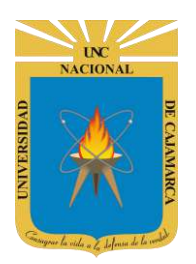

**GUÍA DE ACTIVACIÓN DE VERIFICACIÓN EN DOS PASOS** 

NOTA: Si al ingresar al correo institucional nos encontramos con el siguiente correo electrónico, podemos dar CLIC en ACTIVAR lo que permitiría saltarnos algunos pasos y continuar el proceso de activación desde el numeral 11 (Pág. 10).

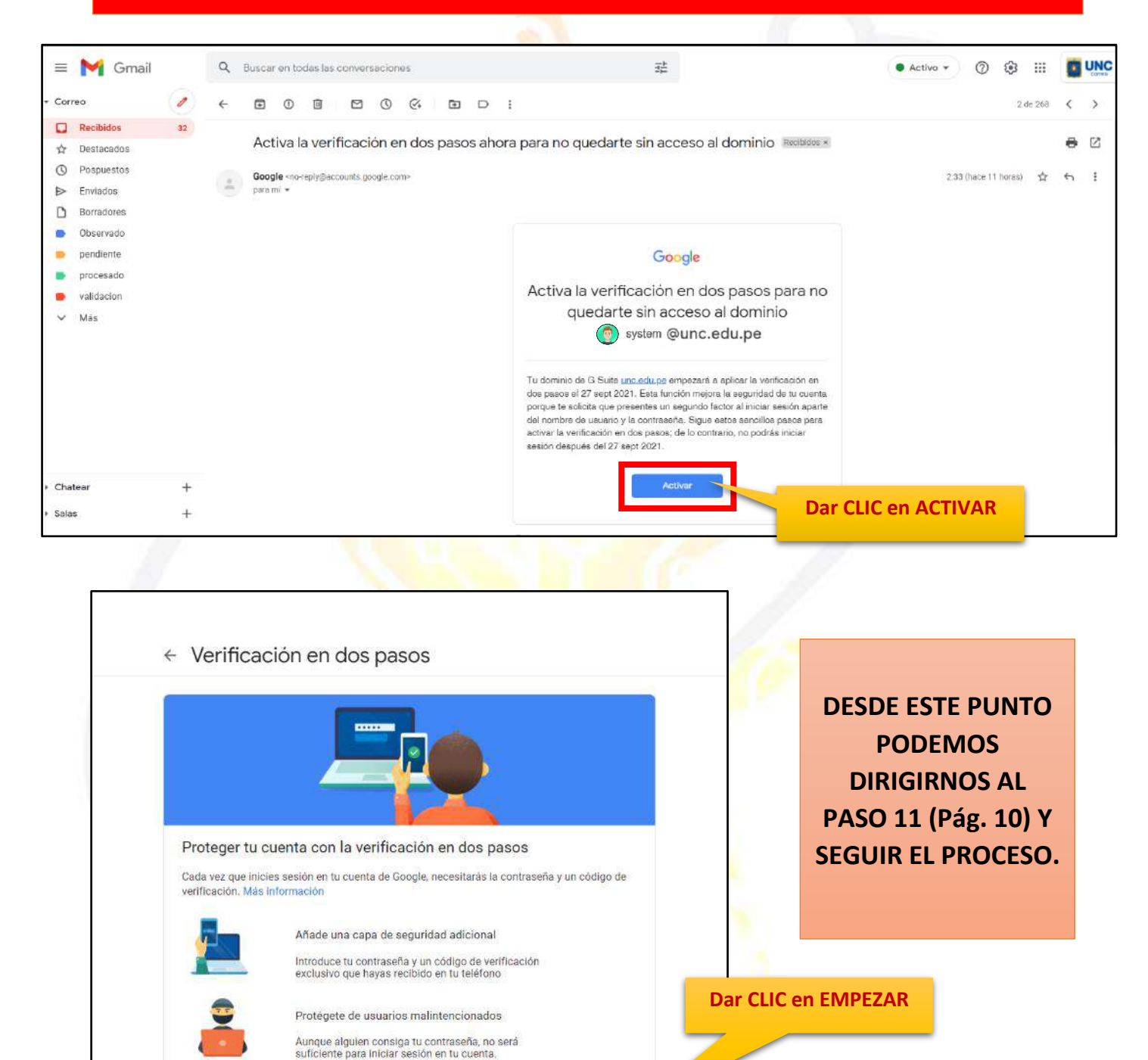

EMPEZAR

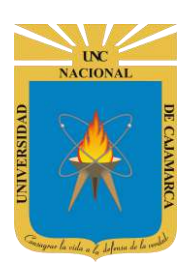

## **GESTIONAR TU CUENTA DE GOOGLE**

7. Para ingresar a la configuración de la cuenta de correo, debemos dar CLIC en la esquina superior derecha en el botón de UNC correo.

| = 🎽 Gmail                                                                  |    | Q Buscar en todas las conve                                            | rsaciones 74 O O O II                                                                                                    |                        | ٢ |
|----------------------------------------------------------------------------|----|------------------------------------------------------------------------|----------------------------------------------------------------------------------------------------|------------------------|---|
| - Correo                                                                   | 1  | □• C :                                                                 | 251–258 de 25                                                                                                    | k >                    |   |
| Recibidos                                                                  | 34 | 🔲 🕁 [UNC] Prensa Digital                                               | INVITACIÓN: CAPACITACIÓN SOFTWARE ANTIPLAGIO - INVITACIÓN Se invita a las Autoridades, Docentes Ordinarios y Contratado                                                                                                    | 7/10/20                |   |
| <ul> <li>☆ Destacados</li> <li>③ Pospuestos</li> <li>➢ Enviados</li> </ul> |    | 🔲 🕁 [UNC] Prensa Digital                                               | COMUNICADO: CONCORTV · Estimados Docentes y Estudiantes de la Universidad Nacional de Cajamarca D<br>EL HORARIO FA Dar CLIC en el<br>botón.                                                                                                    | 9/9/20                 | 0 |
| <ul> <li>Borradores</li> <li>Observado</li> </ul>                          |    | 🔲 🚖 [UNC] Prensa Digital                                               | Invitación: CAPACITACIÓN A ADMINISTRATIVOS - G SUITE Y HERRAMIENTAS DIGITALES - CAPACITACIÓN A ADMINISTRATIVOS - G SUIT.                                                                                                    | 6/9/20                 | 0 |
| <ul> <li>pendiente</li> <li>procesado</li> <li>validacion</li> </ul>       |    | <ul> <li>IUNC) Prensa Digital</li> <li>IUNC) Prensa Digital</li> </ul> | Encuesta Docentes - UNESCO IESALC - ENCUESTA DOCENTES UNC Estimado docente UNC, reciba un cordial saludo a nombre del Institu<br>Encuesta Estudiantes - UNESCO IESALC - ENCUESTA ESTUDIANTE UNC Estimado estudiante UNC, reciba un cordial saludo a nombre del | 28/8/20<br>28/8/20     | + |
| <ul> <li>Más</li> </ul>                                                    |    | 🔲 👉 [UNC] Prensa Digital                                               | Simulación Virtual Nº 03 - Semestre Académico 2020 - I - Estimados Docentes y Estudiantes de la Universidad Nacional de Cajamarca: S                                                                                                    | 13/8/20                |   |
|                                                                            |    | 🔲 🕁 [UNC] Prensa Digital                                               | Simulación Virtual Nº 02 - Semestre Académico Nº 02 - Estimados Docentes y Estudiantes de la Universidad Nacional de Cajamarca: Se                                                                                                    | 12/8/20                |   |
|                                                                            |    | 🔲 🕁 [UNC] Prensa Digital                                               | SEMESTRE ACADÉMICO 2020 - I: SIMULACIÓN - SEMESTRE ACADÉMICO 2020 - I - SIMULACIÓN - El Vicerrectorado Académico y la Ofic                                                                                                    | 10/8/20                |   |
| <ul> <li>Chatear</li> </ul>                                                | +  | 0,63 GB en uso                                                         | Política del programa<br>Con la tecnología de Google                                                                                                    | hace 1 día<br>Detalles |   |

8. Seleccionamos la opción de GESTIONAR TU CUENTA DE GOOGLE.

| E M Gmail                                                                                                    |    | Q Buscar en todas las conve                                                                                                    | rsaciones                                                                                                    | 11                                                                                                    | Activo *                                      | () (§ 111                                                                                 |                            |
|----------------------------------------------------------------------------------------------------|----|----------------------------------------------------------------------------------------------------|----------------------------------------------------------------------------------------------------|----------------------------------------------------------------------------------------------------|-----------------------------------------------|-------------------------------------------------------------------------------------------|----------------------------|
| orreo                                                                                                    | 1  | □• C :                                                                                                    |                                                                                                    |                                                                                                    | Est                                           | ta cuenta la gestiona <b>unc ed</b> u                                                     | e.pe. Más información      |
| Recibidos       Postacacios       Pospuestos       Enviados       Borradores       Observado       pendiente       procesado       validación       Más | 34 | Image: Second system       UNC  Prensa Digital         Image: Second system       UNC  Prensa Digital         Image: Second system       UNC  Prensa Digital         Image: Second system       UNC  Prensa Digital         Image: Second system       UNC  Prensa Digital         Image: Second system       UNC  Prensa Digital         Image: Second system       UNC  Prensa Digital         Image: Second system       UNC  Prensa Digital | INVITACIÓN: CAPACITACIÓN SOFTWARE ANTIPLAGIO<br>COMUNICADO: CONCORTV - Estimados Docentes y Esti<br>EL HORARIO FA<br>Invitación: CAPACITACIÓN A ADMINISTRATIVOS - G SUI<br>MANUAL ACCE<br>Encuesta Docentes - UNESCO IESALC - ENCUESTA DOC<br>Encuesta Estudiantes - UNESCO IESALC - ENCUESTA E<br>Simulación Virtual Nº 03 - Semestre Académico 2020 -<br>GUIA SIMULACI | INVITACIÓN Se invita a las Autoridades. Doce<br>idiantes de la Universidad Nacional de Cajam<br>TE Y HERRAMIENTAS DIGITALES - CAPACITA<br>ENTES UNC Estimado docente UNC, reciba un<br>Dar CLIC en GESTIOI<br>TU CUENTA DE GOC | entes Ord<br>arca Des<br>CIÓN A A<br>CIÓN A A | System UI<br>system @unc.er<br>Cestionar tu cuent:<br>2* Añadir otra cuenta<br>Cerrar ses | NC<br>du.pe<br>a de Gocgie |
|                                                                                                    |    | 🔲 👷 [UNC] Pronsa Digital                                                                                                    | Simulación Virtual Nº 02 - Semestre Académico Nº 02 -                                                                                                    | Estimados Docentos y Estudiantes de la Univ                                                                                                    | ersidad N.                                    | Politica de Privacidari + Tér                                                             | rminos del Servicio        |
|                                                                                                    |    | 🔲 🛊 [UNC] Prensa Digital                                                                                                    | SEMESTRE ACADÉMICO 2020 - I: SIMULACIÓN - SEME:                                                                                                    | STRE ACADÉMICO 2020 - I - SIMULACIÓN - E                                                                                                    | l Vicerrectorado A                            | Académico y la Ofic                                                                       | 10/8/20                    |
| atear                                                                                                    | +  | 0,63 GB en uso                                                                                                    | Politica de<br>Don la tecnol                                                                                                    | il programa<br>ogla de Google                                                                                                    | Ültima                                        | actividad de la cuenta hac                                                                | e 18 minutos<br>Detailes   |

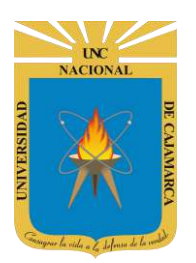

**9.** Se apertura una pestaña nueva con la plataforma de configuración general de nuestra cuenta de correo, luego deberemos trasladarnos al área de SEGURIDAD donde realizaremos la configuración deseada.

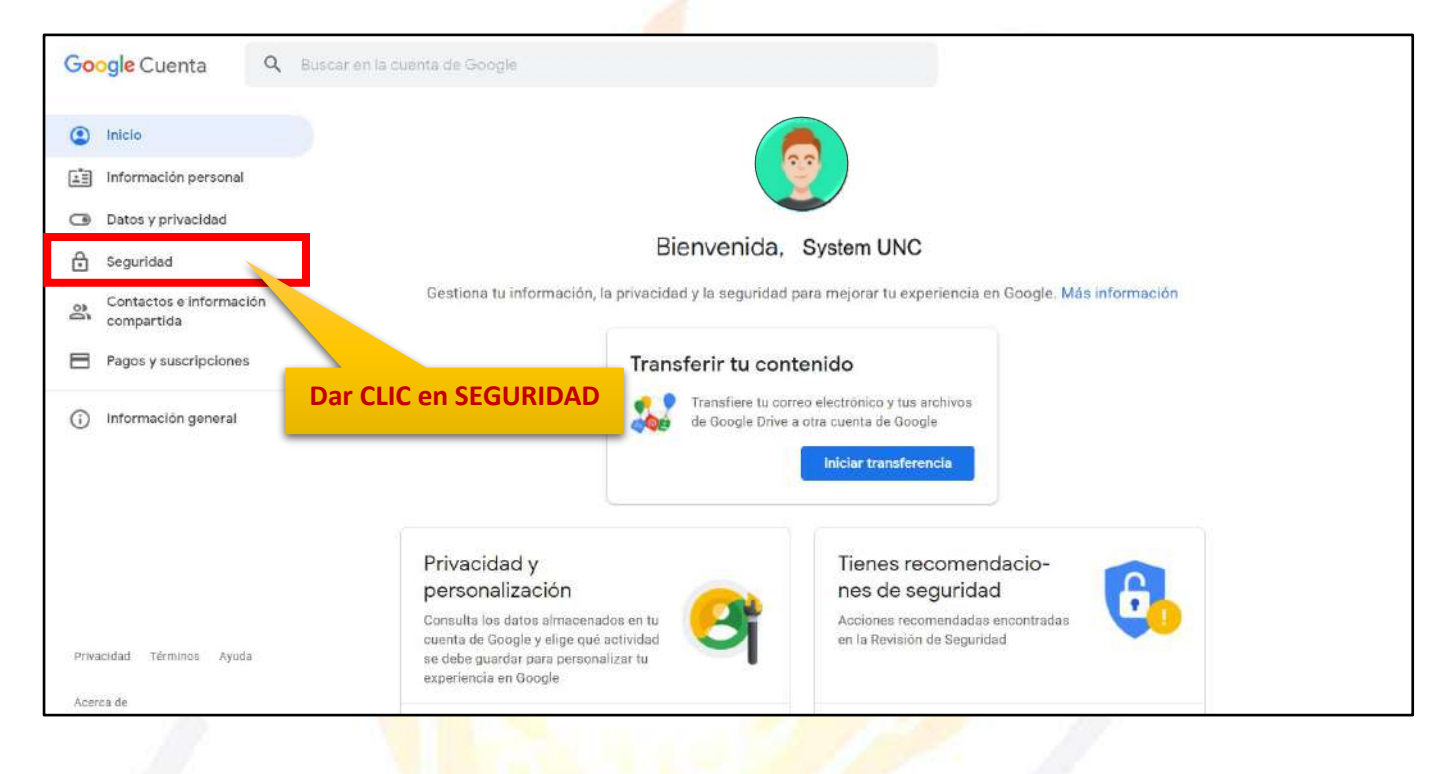

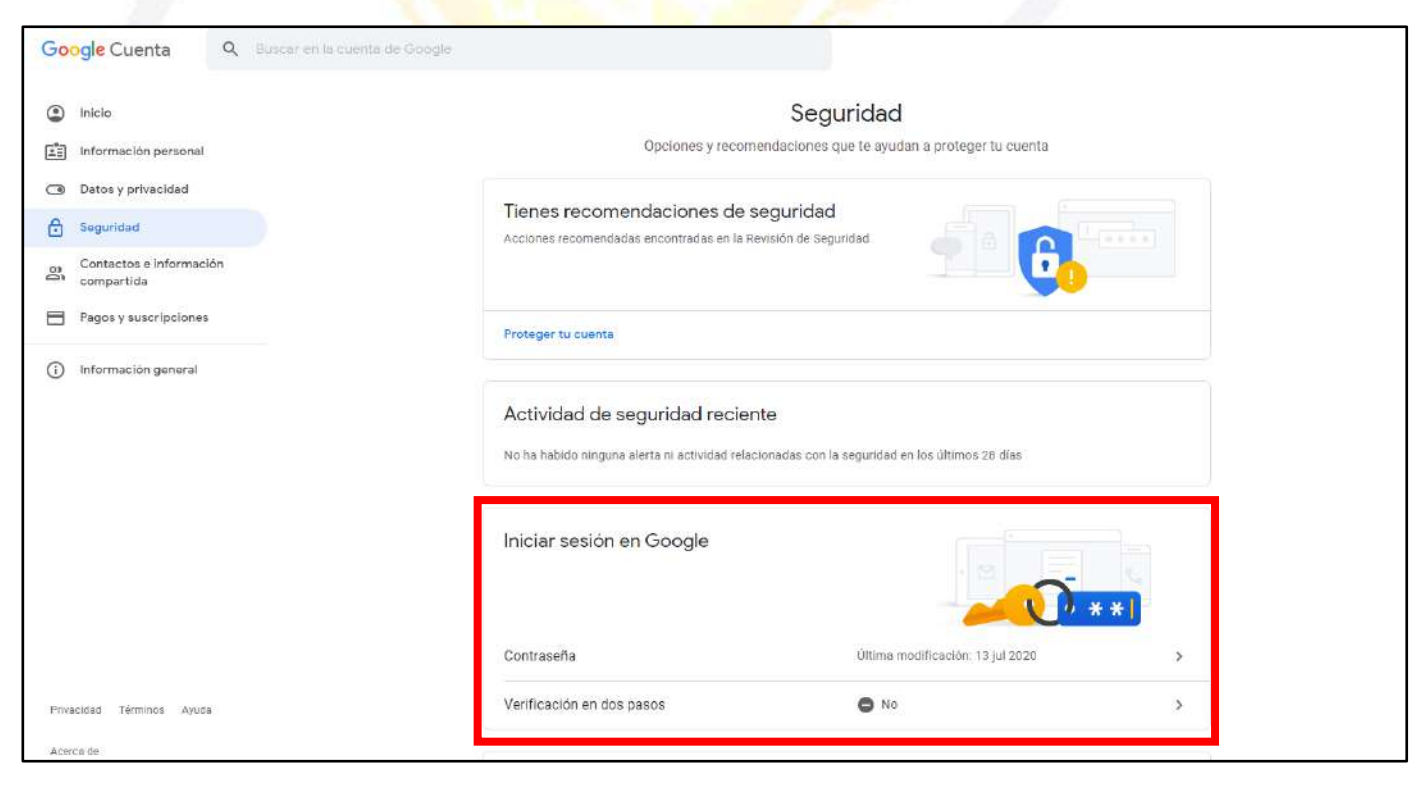

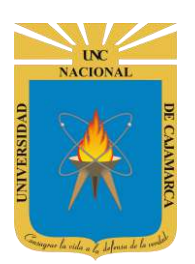

GUÍA DE ACTIVACIÓN DE VERIFICACIÓN EN DOS PASOS

## **ACTIVAR VERIFICACIÓN EN DOS PASOS**

**10.** En el área de INICIAR SESIÓN EN GOOGLE damos CLIC en VERIFICACIÓN EN DOS PASOS para dar inicio a la activación.

| Google Cuenta Q Buscar en la cuenta de Goo | gle                                                                                           |
|--------------------------------------------|-----------------------------------------------------------------------------------------------|
| Inicio                                     | Seguridad                                                                                     |
| E Información personal                     | Opciones y recomendaciones que te ayudan a proteger tu cuenta                                 |
| C Datos y privacidad                       | Tiener recommendaciones de convided                                                           |
| C Seguridad                                | Acciones recomendadas en la Revisión de Seguridad                                             |
| contactos e información<br>compartida      |                                                                                               |
| Pagos y suscripciones                      | Proteger tu cuenta                                                                            |
| (i) Información general                    |                                                                                               |
|                                            | Actividad de seguridad reciente                                                               |
|                                            | No ha habido ninguna alerta ni actividad relacionadas con la seguridad en los últimos 26 días |
| Dar CLIC en VERIFICACIÓ<br>EN DOS PASOS    | N Iniciar sesión en Google                                                                    |
|                                            | Contraseña Úttima modificación: 13 jul 2020 >                                                 |
| Privacidad Términos Ayusa                  | Verificación en dos pasos 🕒 No >                                                              |
| Acerca de                                  |                                                                                               |

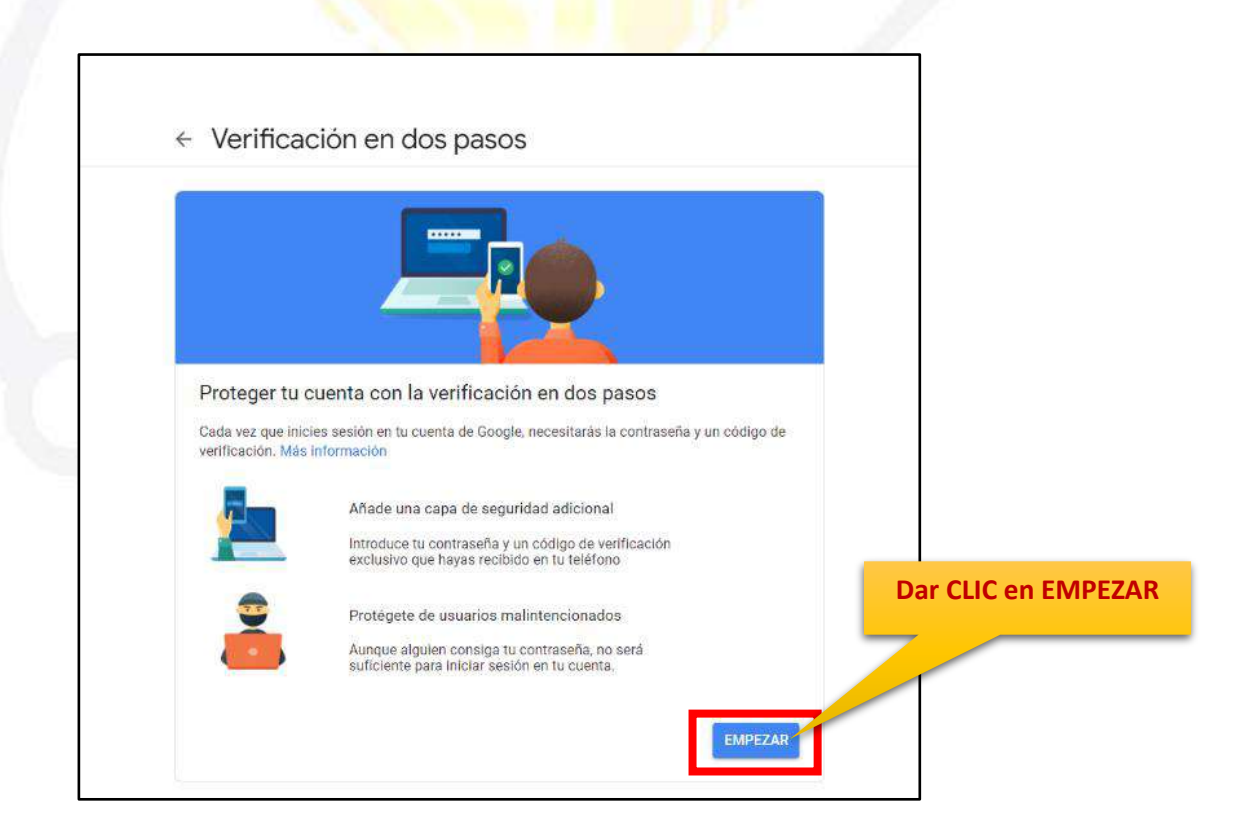

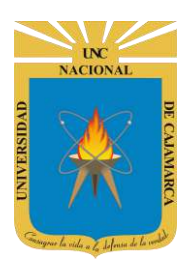

11. Nos solicitará ingresar nuevamente nuestra contraseña a manera de confirmación:

Е

| Ingresamos la contraseña<br>de nuestro correo. | Google<br>System UNC  |                             |
|------------------------------------------------|-----------------------|-----------------------------|
| 20                                             | Ingresa tu contraseña | ©<br>iguiente<br>Damos CLIC |

**12.** Cuando iniciamos la configuración necesitaremos INGRESAR nuestro NÚMERO DE CELULAR:

|                                                                                                    | Con la verificación er |
|----------------------------------------------------------------------------------------------------|------------------------|
|                                                                                                    | dos pasos, proteges    |
|                                                                                                    | tu correo              |
| <b>```</b> `                                                                                                    | institucional contra   |
|                                                                                                    | accesos no             |
| Usa tu teléfono como segundo paso para iniciar sesión                                                                                                    | autorizados, ya que    |
| Después de introducir tu contraseña, se enviarán mensajes de Google de forma segura a todos<br>los teléfonos en los que hayas iniciado sesión. Solo tienes que tocar la notificación para<br>revisarla e iniciar sesión. | añades una barrera     |
| Estos dispositivos pueden recibir mensaies                                                                                                    | adicional entre tu     |
|                                                                                                    | correo y los           |
| IPhone                                                                                                    | ciberdelincuentes      |
| ¿No ves tu dispositivo?                                                                                                    | que intenten robar     |
| Mostrer más opeiagos                                                                                                    | nombres de usuario y   |
| Musital mas opciones                                                                                                    | contraseñas para       |
|                                                                                                    |                        |
| CONTINUAR                                                                                                    | acceder a tus datos    |

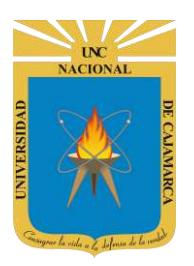

|                                                                                                    | ← Verificación en dos pasos                                                                                                    |
|----------------------------------------------------------------------------------------------------|----------------------------------------------------------------------------------------------------|
| En esta zona visualizaremos<br>todos los dispositivos en los<br>que tenemos iniciada la<br>sesión de nuestro correo<br>institucional. | Usa tu teléfono como segundo paso para iniciar sesión                                                                                                    |
|                                                                                                    | Después de introducir tu contraseña, se enviarán mensajes de Google de forma segura a todos<br>los teléfonos en los que hayas iniciado sesión. Solo tienes que tocar la notificación para<br>revisarla e iniciar sesión. |
|                                                                                                    | Estos dispositivos pueden recibir mensajes                                                                                                    |
|                                                                                                    | iPhone<br>¿No ves tu dispositivo?                                                                                                    |
|                                                                                                    | Mostrar más opciones                                                                                                    |
|                                                                                                    | CONTINUAR                                                                                                    |
|                                                                                                    |                                                                                                    |
|                                                                                                    | ← Verificación en dos pasos                                                                                                    |
|                                                                                                    |                                                                                                    |
|                                                                                                    | Usa tu teléfono como segundo paso para iniciar sesión                                                                                                    |
| Damos CLIC en MOSTRAR<br>MÁS OPCIONES.                                                                                                | Después de introducir tu contraseña, se enviarán mensajes de Google de forma segura a todos<br>los teléfonos en los que hayas iniciado sesión. Solo tienes que tocar la notificación para<br>revisarla e iniciar sesión. |
|                                                                                                    | Estos dispositivos pueden recibir mensajes                                                                                                    |
|                                                                                                    | iPhone                                                                                                    |
|                                                                                                    | Zino ves tu dispositivo?                                                                                                    |
|                                                                                                    | Mostrar más opciones                                                                                                    |
|                                                                                                    | CONTINUAR                                                                                                    |

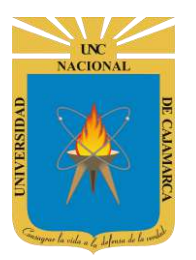

#### UNIVERSIDAD NACIONAL DE CAJAMARCA GUÍA DE ACTIVACIÓN DE VERIFICACIÓN EN DOS PASOS

|                                                                                                    | ← Verificación en dos pasos                                                                                                    |
|----------------------------------------------------------------------------------------------------|----------------------------------------------------------------------------------------------------|
| DEBEMOS<br>REGISTRAR UN<br>NÚMERO DE<br>CELULAR ACTIVO Y<br>PROPIO, ya que al<br>activar la verificación | Usa tu teléfono como segundo paso para iniciar sesión<br>Después de introducir tu contraseña, se enviarán mensajes de Google de forma segura a todos<br>los teléfonos en los que hayas iniciado sesión. Solo tienes que tocar la notificación para<br>revisarla e iniciar sesión. |
| en dos pasos cada<br>vez que iniciemos<br>sesión de nuestro<br>correo institucional<br>recibiremos un    | Estos dispositivos pueden recibir mensajes  iPhone Damos CLIC en MENSAJE DE TEXTO O LLAMADA DE VOZ.  Mostrar más opciones                                                                                                    |
| código temporal al<br>celular registrado.<br>Dicho código será<br>necesario para lograr<br>ingresar      | Llave de seguridad<br>Se trata de un pequeño dispositivo físico que sirve para iniciar ser a.<br>Mensaje de texto o llamada de voz<br>Recibe códigos a través de un SMS o una llamada telefónica.                                                                                 |
| exitosamente a<br>nuestro correo.                                                                        | ← Verificación en dos pasos                                                                                                    |
|                                                                                                    | Configurar tu teléfono<br>¿Qué número de teléfono quieres usar?<br>+51 912 345678                                                                                                    |
| INGRESAMOS NUESTRO<br>NÚMERO DE CELULAR.                                                                 | Google solo usará este número para mantener la seguridad de la cuenta.<br>No utilices un número de Google Voice.<br>Es posible que se aplique una tarifa de mensajes y datos.<br>¿Cómo quieres obtener los códigos?<br>() Mensaje de texto () Llamada telefónica                  |
| Elegimos la forma en la<br>que deseamos recibir el<br>código de verificación<br>que nos enviará Gmail.   | Mostrar más opciones<br>Paso 1 de 3 SIGUIENTE                                                                                                    |

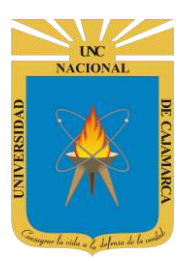

GUÍA DE ACTIVACIÓN DE VERIFICACIÓN EN DOS PASOS

|                              | Configurar tu teléfono                                                                                                    |           |       |                                                                                                    |
|------------------------------|----------------------------------------------------------------------------------------------------|-----------|-------|----------------------------------------------------------------------------------------------------|
|                              | ¿Qué número de teléfono quieres usar?                                                                                                    |           | Damos | CLIC en SIGUIENTE.                                                                                                    |
|                              | +51 912 345678                                                                                                    |           |       |                                                                                                    |
|                              | Google solo usará este número para mantener la seguridad de la cuenta.<br>No utilices un número de Google Voice.<br>Es posible que se aplique una tarifa de mensajes y datos.<br>¿Cómo quieres obtener los códigos? |           |       |                                                                                                    |
|                              | Mostrar más opciones                                                                                                    |           |       |                                                                                                    |
|                              | Paso 1 de 3                                                                                                    | SIGUIENTE |       |                                                                                                    |
| V.                           |                                                                                                    |           | _     | SIGUEINTE.                                                                                                    |
|                              |                                                                                                    |           |       | recibiremos un                                                                                                    |
|                              |                                                                                                    |           |       | mensaje de texto a                                                                                                    |
|                              |                                                                                                    |           |       |                                                                                                    |
| / 1/                         |                                                                                                    |           |       | número de celular                                                                                                    |
| ← V                          | erificación en dos pasos                                                                                                    |           |       | número de celular<br>que registramos<br>anteriormente con                                                                                          |
| ← V                          | erificación en dos pasos                                                                                                    |           | -     | número de celular<br>que registramos<br>anteriormente con<br>un CÓDIGO DE                                                                          |
| ← V                          | erificación en dos pasos                                                                                                    |           | 2     | número de celular<br>que registramos<br>anteriormente con<br>un CÓDIGO DE<br>VERIFICACIÓN,                                                         |
| ← V                          | erificación en dos pasos                                                                                                    |           | -     | número de celular<br>que registramos<br>anteriormente con<br>un CÓDIGO DE<br>VERIFICACIÓN,<br>insertaremos dicho                                   |
| ← V                          | erificación en dos pasos                                                                                                    |           | -     | número de celular<br>que registramos<br>anteriormente con<br>un CÓDIGO DE<br>VERIFICACIÓN,<br>insertaremos dicho<br>código en el siguient<br>paso. |
| ← V<br>Cor                   | erificación en dos pasos                                                                                                    |           |       | número de celular<br>que registramos<br>anteriormente con<br>un CÓDIGO DE<br>VERIFICACIÓN,<br>insertaremos dicho<br>código en el siguient<br>paso. |
| ← V<br>Cor<br>Goog<br>Introd | rerificación en dos pasos                                                                                                    |           |       | número de celular<br>que registramos<br>anteriormente con<br>un CÓDIGO DE<br>VERIFICACIÓN,<br>insertaremos dicho<br>código en el siguient<br>paso. |
| ← V<br>Cor<br>Goog<br>Introd | rerificación en dos pasos                                                                                                    |           |       | número de celular<br>que registramos<br>anteriormente con<br>un CÓDIGO DE<br>VERIFICACIÓN,<br>insertaremos dicho<br>código en el siguient<br>paso. |
| ← V<br>Cor<br>Goog<br>Introd | rerificación en dos pasos                                                                                                    |           |       | número de celular<br>que registramos<br>anteriormente con<br>un CÓDIGO DE<br>VERIFICACIÓN,<br>insertaremos dicho<br>código en el siguient<br>paso. |
| ← V<br>Cor<br>Goog<br>Intro  | Perificación en dos pasos                                                                                                    |           |       | número de celular<br>que registramos<br>anteriormente con<br>un CÓDIGO DE<br>VERIFICACIÓN,<br>insertaremos dicho<br>código en el siguient<br>paso. |
| ← V<br>Cor<br>Goog<br>Introd | rerificación en dos pasos                                                                                                    | SIGUIENTE |       | número de celular<br>que registramos<br>anteriormente con<br>un CÓDIGO DE<br>VERIFICACIÓN,<br>insertaremos dicho<br>código en el siguient<br>paso. |
| ← V<br>Cor<br>Goog<br>Introd | Paso                                                                                                    | SIGUIENTE |       | número de celular<br>que registramos<br>anteriormente con<br>un CÓDIGO DE<br>VERIFICACIÓN,<br>insertaremos dicho<br>código en el siguient<br>paso. |

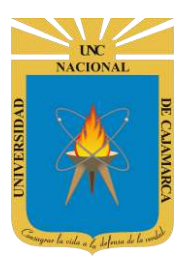

GUÍA DE ACTIVACIÓN DE VERIFICACIÓN EN DOS PASOS

| Confirmar que fun<br>Google acaba de enviar un<br>Introduce el códino<br>297773 | ciona<br>n mensaje de texto con un código de verificació | on al<br>Damos CLIC en |
|---------------------------------------------------------------------------------|----------------------------------------------------------|------------------------|
| ¿No lo has recibido? Volve                                                      | er a enviar                                              | SIGUIENTE.             |
|                                                                                 |                                                          |                        |

**13.** Como último paso del proceso de activación de verificación en dos pasos, luego de realizar todas las configuraciones necesarias debemos ACTIVAR:

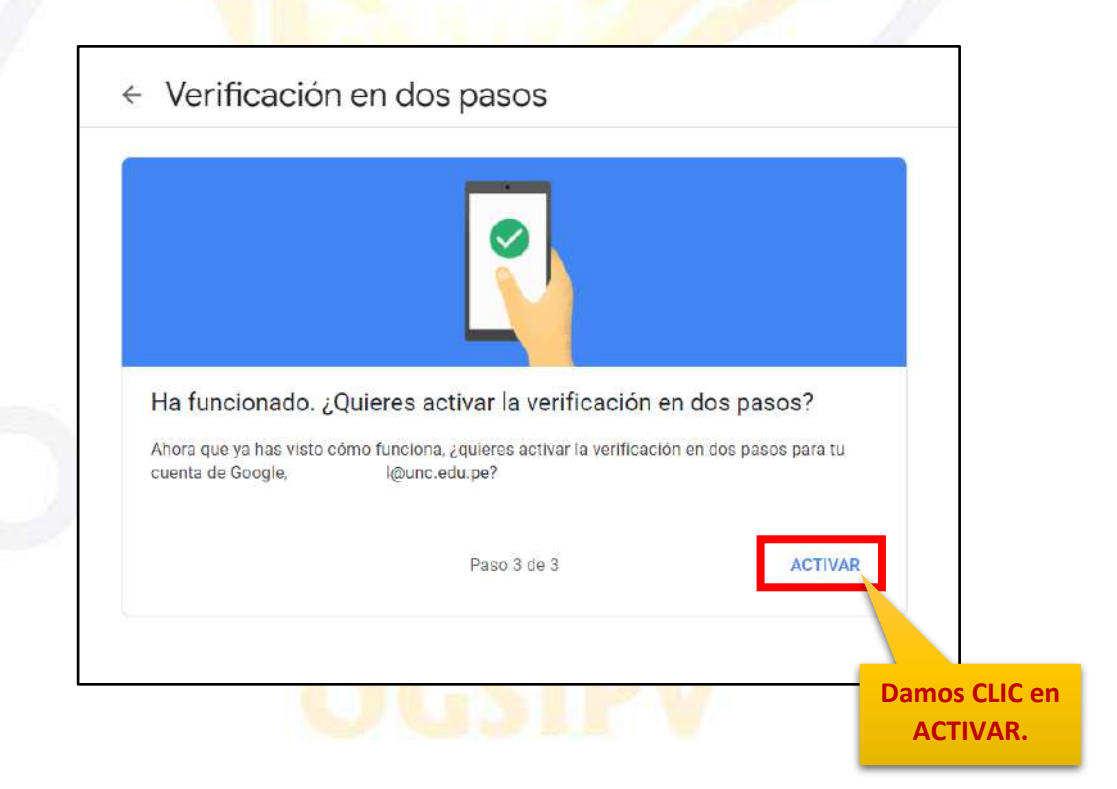

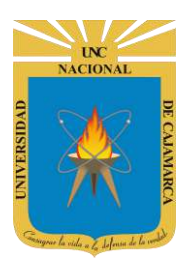

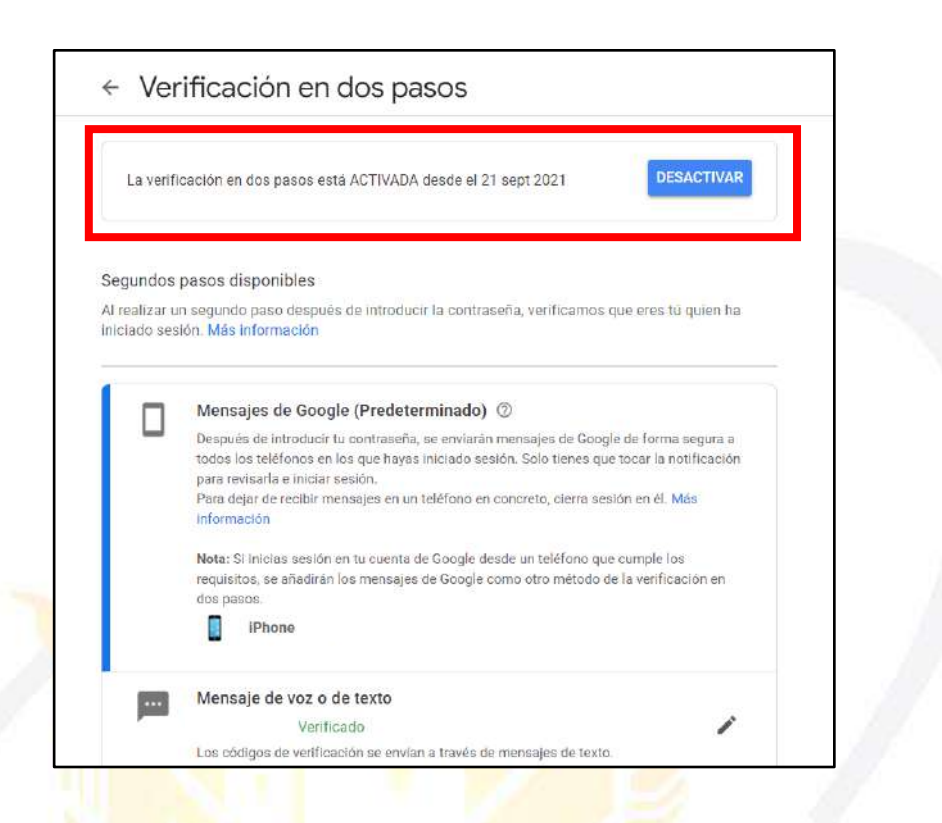

**14.** Para la confirmación final que realizamos la ACTIVACIÓN de manera correcta, recibiremos un correo electrónico de manera automática.

| Se ha activado la verificac                                                | ón en dos pasos D Recibildos ×                                                                                                    |                       |   | 8 | Ø |
|----------------------------------------------------------------------------|----------------------------------------------------------------------------------------------------|-----------------------|---|---|---|
| Google <no-reply@accounts google.com=""><br/>para ml •</no-reply@accounts> |                                                                                                    | 0:27 (hace 0 minutos) | ☆ | £ | : |
|                                                                            | Google         Se ha activado la verificación en dos pasos         Image: State de Google, pguevaras14@unc.edu.pe, está protegida con la verificación en dos pasos. Si inicias sesión en un dispositivo nuevo o que no sea de confianza, tendrás que usar tu segundo factor para verificar tu identidad. |                       |   |   |   |
|                                                                            | No permitas que se bloquee el acceso a tu cuenta<br>Puedes añadir un telétono alternativo o conseguir códigos de seguridad<br>para usarlos cuando no tengas a mano tu segundo factor.<br>Puedes revisar los ajustes de la verificación en dos pasos para hacer                                           |                       |   |   |   |

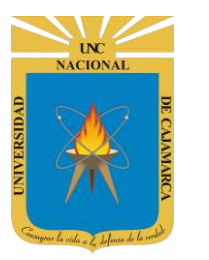

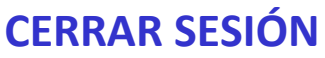

**15.** Ubicados en GMAIL debemos dirigirnos a la esquina superior derecha y dar CLIC en el botón de dice UNC correo junto a con la imagen del correo electrónico.

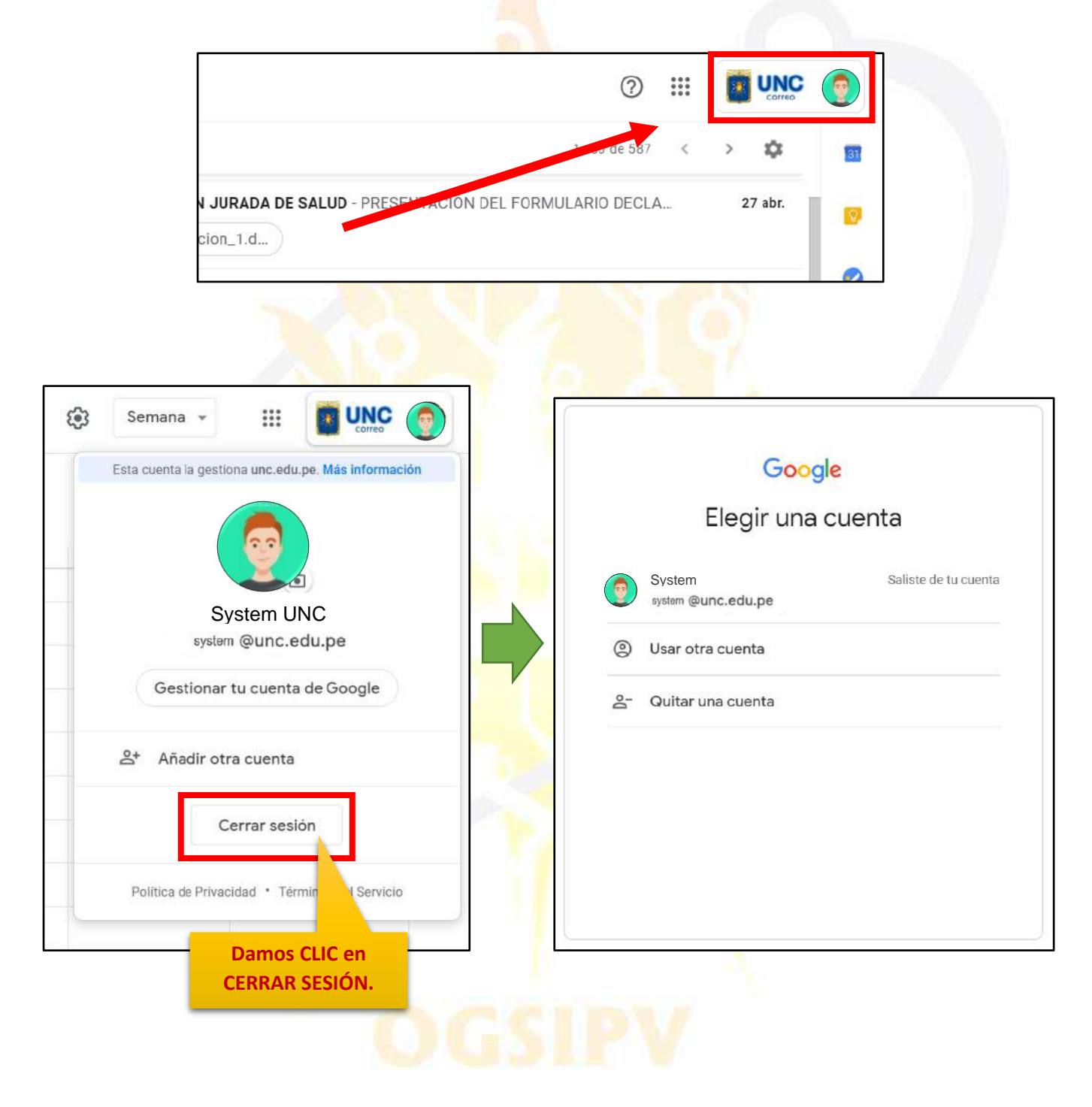

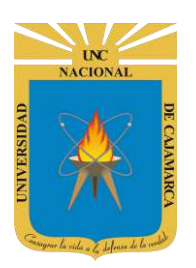

**GUÍA DE ACTIVACIÓN DE VERIFICACIÓN EN DOS PASOS** 

#### **NUEVO ACCESO AL CORREO**

#### CODIGO DE VERIFICACIÓN RECEPCIONADO POR MENSAJE DE TEXTO

**16.** Ingresamos nuevamente a nuestro correo institucional a través de los pasos de ACCESO CORREO mencionados anteriormente (**ACCEDER**, haciendo uso de la Cuenta de Correo UNC y correspondiente contraseña).

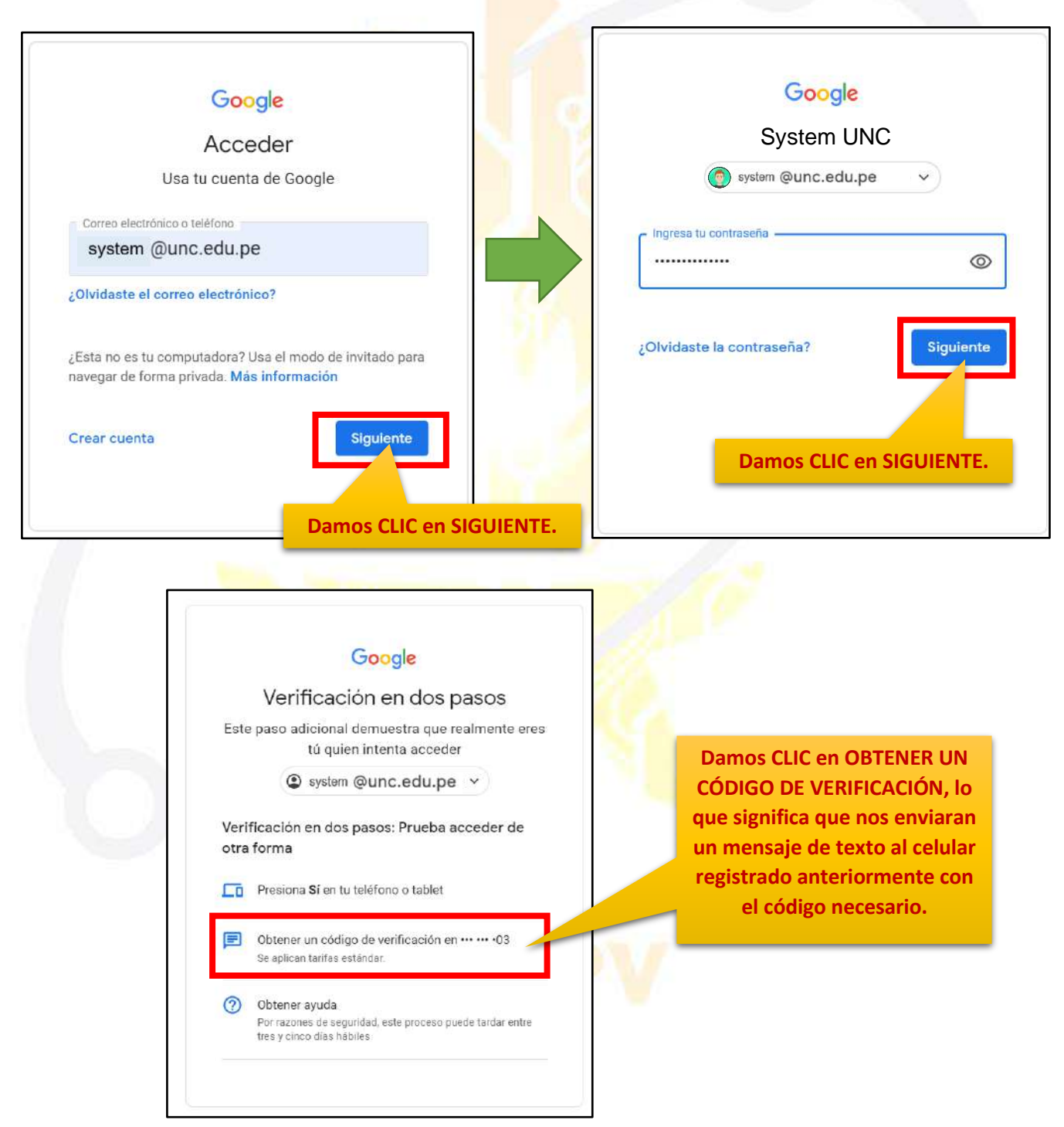

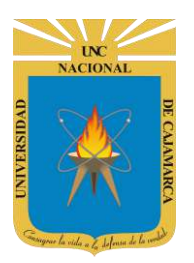

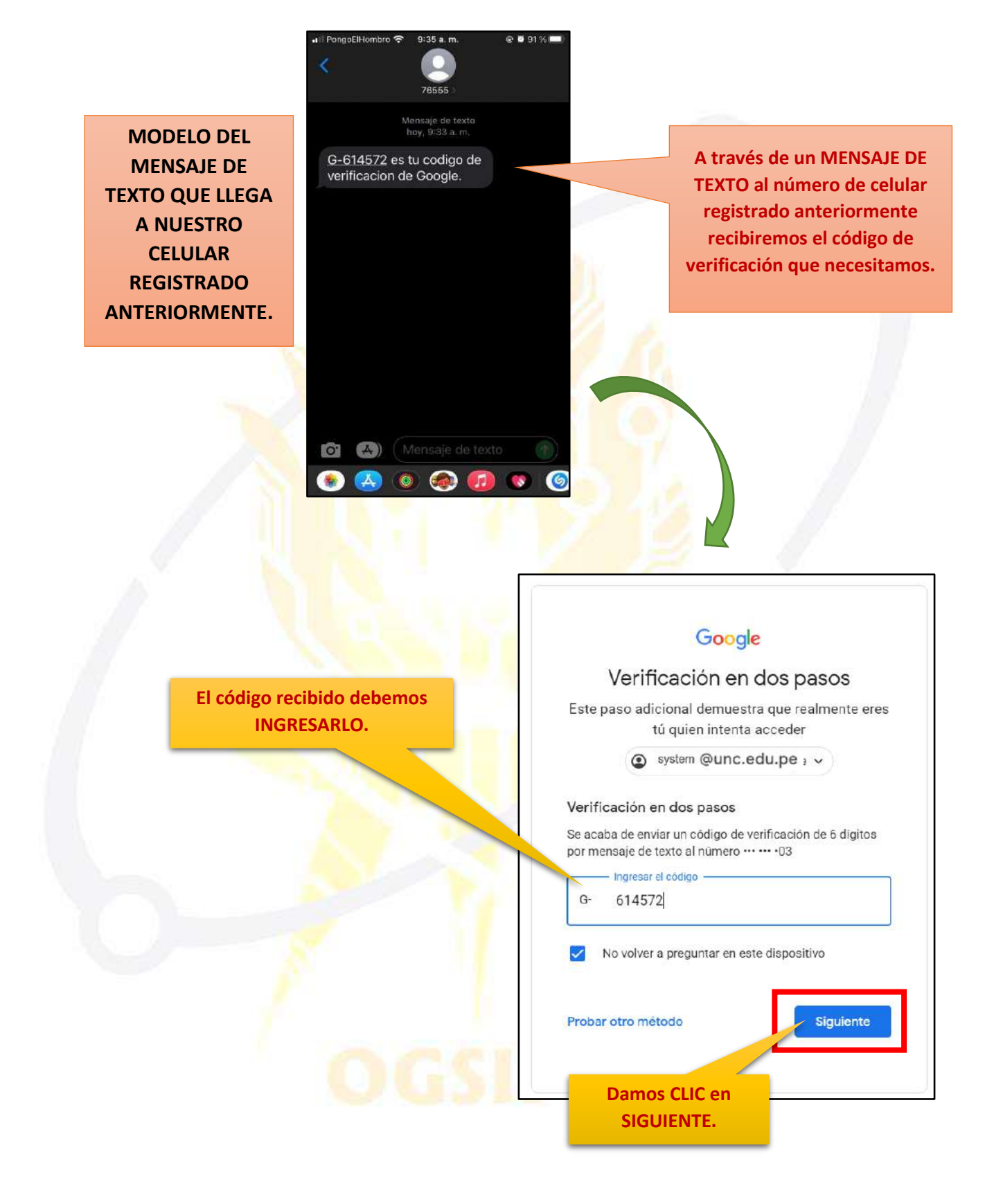

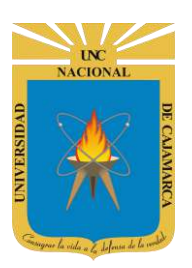

17. Luego de ingresar el código correcto que recibimos, ingresaremos directamente a visualizar nuestro correo:

| = 🎽 Gmail                                                            |    | Q Buscar en todas las conversaciones 7 |                                                                                                    |                  |                        |   |
|----------------------------------------------------------------------|----|----------------------------------------|----------------------------------------------------------------------------------------------------|------------------|------------------------|---|
| <ul> <li>Correo</li> </ul>                                           | 1  | □• C :                                 | 25                                                                                                    | l–258 de 258     | < >                    |   |
| Recibidos                                                            | 34 | 🔲 👌 [UNC] Prensa Digital               | INVITACIÓN: CAPACITACIÓN SOFTWARE ANTIPLAGIO - INVITACIÓN Se invita a las Autoridades, Docentes Ordinarios y Contratad        | os por           | 7/10/20                |   |
| <ul> <li>Destacados</li> <li>Pospuestos</li> <li>Enviados</li> </ul> |    | 🔲 🕁 [UNC] Prensa Digital               | COMUNICADO: CONCORTV - Estimados Docentes y Estudiantes de la Universidad Nacional de Cajamarca Desde el Consejo Cons         | ultivo d         | 9/9/20                 | 0 |
| <ul><li>Borradores</li><li>Observado</li></ul>                       |    | 🔲 🚖 [UNC] Prensa Digital               | Invitación: CAPACITACIÓN A ADMINISTRATIVOS - G SUITE Y HERRAMIENTAS DIGITALES - CAPACITACIÓN A ADMINISTRATIVOS -              | G SUIT           | 6/9/20                 | 0 |
| pendiente                                                            |    | 📋 🕁 [UNC] Prensa Digital               | Encuesta Docentes - UNESCO IESALC - ENCUESTA DOCENTES UNC Estimado docente UNC, reciba un cordial saludo a nombre de          | l Institu        | 28/8/20                |   |
| procesado validacion                                                 |    | 🔲 🚖 [UNC] Prensa Digital               | Encuesta Estudiantes - UNESCO IESALC - ENCUESTA ESTUDIANTE UNC Estimado estudiante UNC, reciba un cordial saludo a nom        | tbre del         | 28/8/20                | + |
| ✓ Más                                                                |    | 🔲 🚖 [UNC] Prensa Digital               | Simulación Virtual Nº 03 - Semestre Académico 2020 - I - Estimados Docentes y Estudiantes de la Universidad Nacional de Cajam | arca: S.,        | 13/8/20                |   |
|                                                                      |    | 🔲 🚖 [UNC] Prensa Digital               | Simulación Virtual Nº 02 - Semestre Académico Nº 02 - Estimados Docentes y Estudiantes de la Universidad Nacional de Cajama   | rca: Se          | 12/8/20                |   |
|                                                                      |    | 🔲 🕆 [UNC] Prensa Digital               | SEMESTRE ACADÉMICO 2020 - I: SIMULACIÓN - SEMESTRE ACADÉMICO 2020 - I - SIMULACIÓN - El Vicerrectorado Académico              | y la Ofic        | 10/8/20                |   |
| Chatear                                                              | +  | 0,63 GB en uso                         | Politica del programa<br>Con la tecnología de Google                                                                          | lad de la cuenta | hace 1 día<br>Detalles |   |

NOTA: Si el correo institucional se encuentra registrado en nuestro celular, cuando intentemos ingresar al correo institucional desde otro dispositivo recibiremos una notificación de confirmación de acceso.

| Google                                                                                                    |        | Google                    | 2             |
|----------------------------------------------------------------------------------------------------|--------|---------------------------|---------------|
| Acceder                                                                                                    |        | System L                  | JNC           |
| Usa tu cuenta de Google                                                                                      |        | 🁩 system @unc.edu         | .pe v         |
| Correo electrónico o teléfono                                                                                |        | e Ingresa tu contraseña   |               |
| system @unc.edu.pe                                                                                           |        |                           | 0             |
| ¿Olvidaste el correo electrónico?                                                                            |        |                           |               |
| ¿Esta no es tu computadora? Usa el modo de invitad<br>navegar de forma privada. <mark>Más información</mark> | o para | ¿Olvidaste la contraseña? | Siguiente     |
| Crear cuenta Sigui                                                                                           | ente   | Damos CLIC                | en SIGUIENTE. |

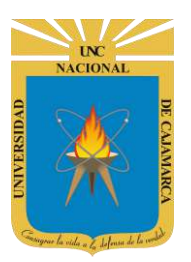

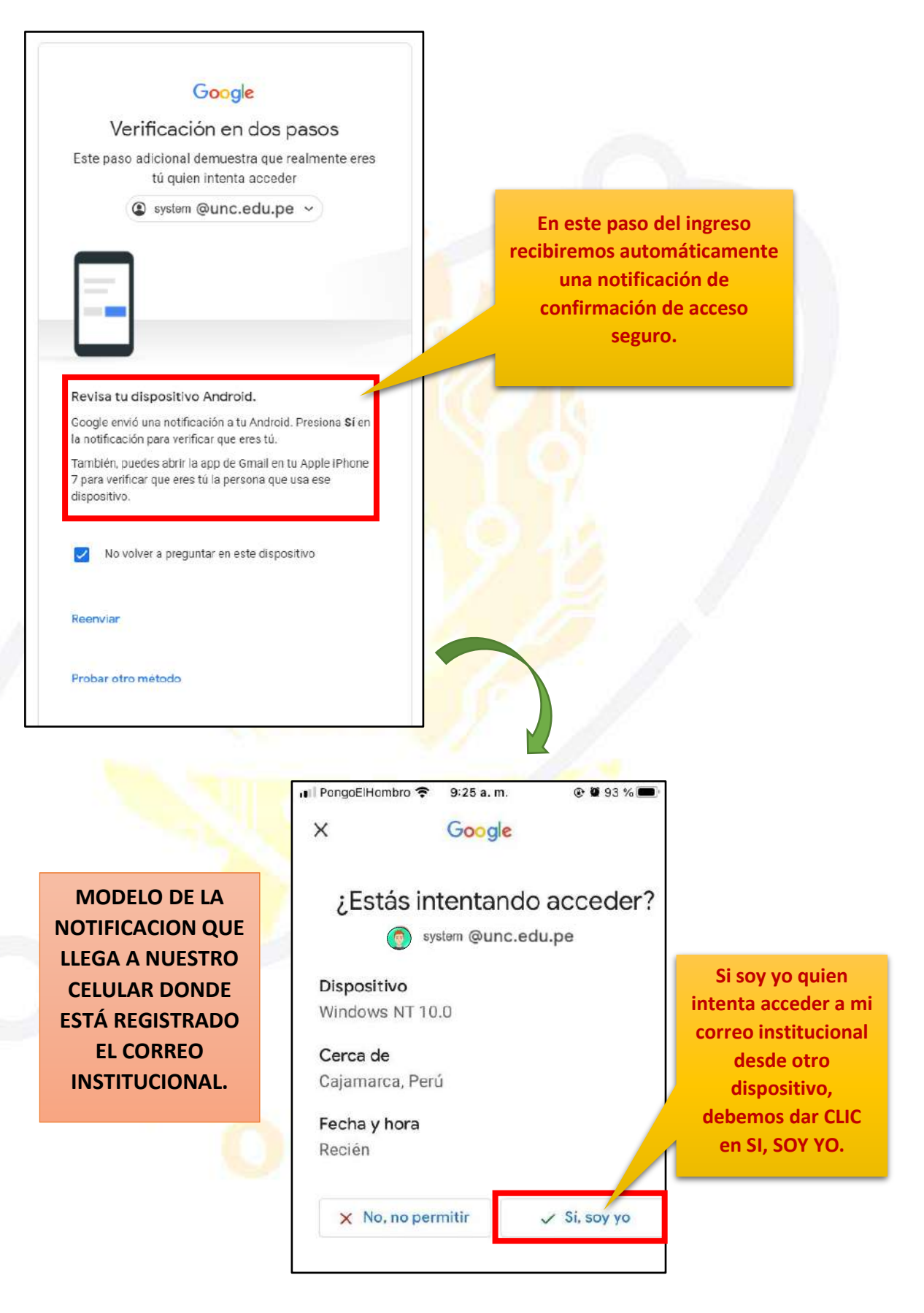

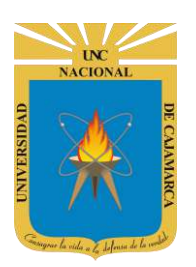

**18.** Luego de confirmar que somos nosotros los que intentamos ingresar, en el dispositivo visualizaremos que se ingresó correctamente al correo:

| 😑 附 Gmail                                                            |                                                                                                    | Q Buscar en todas las conve | saciones                                                |                                                       | • Activo • (                                                       | ) 🕸 🏢                  |                          |   |
|----------------------------------------------------------------------|----------------------------------------------------------------------------------------------------|-----------------------------|---------------------------------------------------------|-------------------------------------------------------|--------------------------------------------------------------------|------------------------|--------------------------|---|
| • Correo                                                             | 1                                                                                                    | □• C i                      |                                                         |                                                       |                                                                    | 251-258 de 258         | < >                      |   |
| Recibidos 3                                                          | 84                                                                                                    | 🔲 🚖 🛛 (UNC) Prensa Digital  | INVITACIÓN: CAPACITACIÓN SOFTWARE ANTIPLAGIO - I        | NVITACIÓN S                                           | ie invita a las Autoridades, Docentes Ordinarios y Contr           | atados por             | 7/10/20                  |   |
| <ul> <li>Destacados</li> <li>Pospuestos</li> <li>Enviados</li> </ul> |                                                                                                    | 🔲 🕁 [UNC] Prensa Digital    | COMUNICADO: CONCORTY - Estimados Docentes y Estur       | liantes de la                                         | Universidad Nacional de Cajamarca Desde el Consejo (               | Consultivo d           | 9/9/20                   | 0 |
| <ul><li>Borradores</li><li>Observado</li></ul>                       |                                                                                                    | 🔲 🚖 [UNC] Prensa Digital    | Invitación: CAPACITACIÓN A ADMINISTRATIVOS - G SUIT     | E Y HERRAM                                            | IENTAS DIGITALES - CAPACITACIÓN A ADMINISTRATIV                    | /OS - G SUIT_          | 6/9/20                   | 0 |
| pendiente                                                            |                                                                                                    | 🔲 🚖 [UNC] Prensa Digital    | Encuesta Docentes - UNESCO IESALC - ENCUESTA DOCE       | NTES UNC Es                                           | stima <mark>do</mark> docente UNC, reciba un cordial saludo a nomb | re del Institu         | 28/8/20                  |   |
| <ul> <li>procesado</li> <li>validacion</li> </ul>                    | 🔲 🚖 [UNC] Prensa Digital Encuesta Estudiantes - UNESCO IESALC - ENCUESTA ESTUDIANTE UNC Estimado estudiante UNC, reciba un cordial saludo |                             |                                                         | C Estimado estudiante UNC, reciba un cordial saludo a | nombre del                                                         | 28/8/20                | +                        |   |
| ✓ Más                                                                |                                                                                                    | 🔲 🙀 [UNC] Prensa Digital    | Simulación Virtual Nº 03 - Semestre Académico 2020 - I  | Estimados D                                           | iocentes y Estudiantes de la Universidad Nacional de C             | ajamarca: S.,          | 13/8/20                  |   |
|                                                                      |                                                                                                    | 🔲 🕁 [UNC] Prensa Digital    | Simulación Virtual Nº 02 - Semestre Académico Nº 02 - E | stimados Do                                           | centes y Estudiantes de la Universidad Nacional de Caj             | amarca: Se             | 12/8/20                  |   |
|                                                                      |                                                                                                    | 🔲 🕁 [UNC] Prensa Digital    | SEMESTRE ACADÉMICO 2020 - I: SIMULACIÓN - SEMES         | FRE ACADÉM                                            | IICO 2020 – I - SIMULACIÓN - El Vicerrectorado Acadén              | nico y la Ofic         | 10/8/20                  |   |
| Chatear                                                              | +                                                                                                    | 0,63 GB en uso              | Política del<br>Con la tecnolo                          | programa<br>jía de Google                             | Última s                                                           | actividad de la cuenta | r hace 1 día<br>Detalles |   |

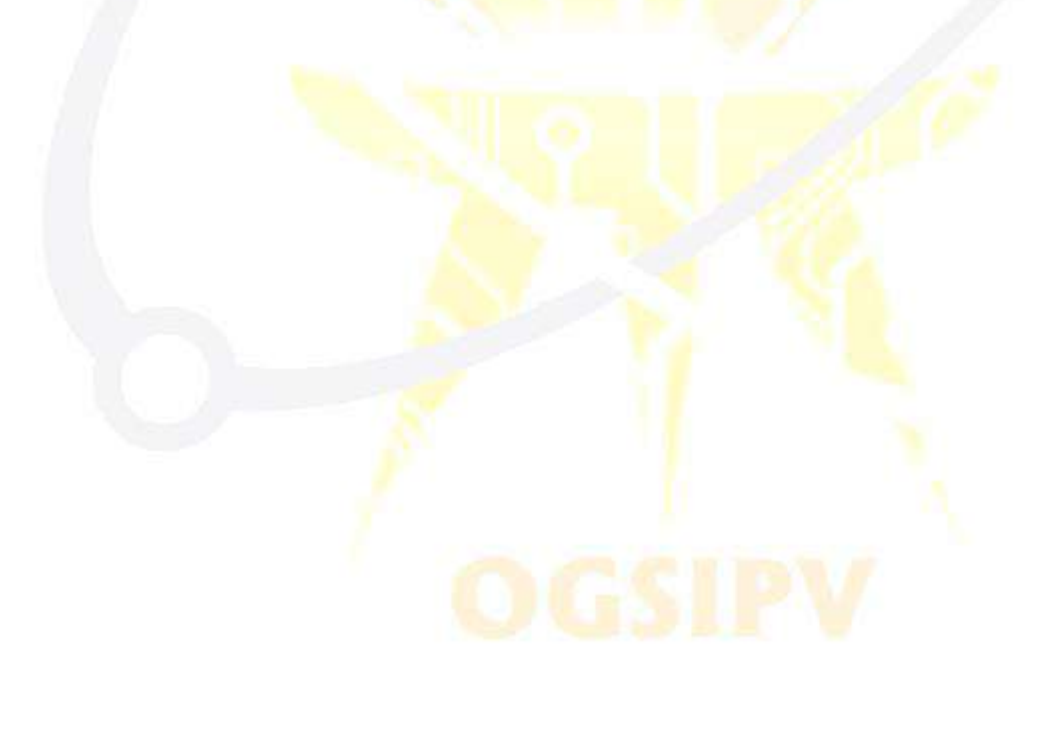